# **Shared Service Center**

Release Date: 28.03.2018

Target Audience Buyer

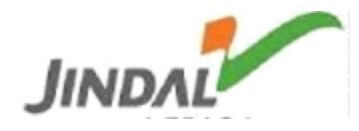

#### **General abbreviations:-**

SSC: Shared service center PR: Purchase Requisition SR: Service Requisition **RFQ:** Request for Quotation MRO: Maintenance, Repair and Overhaul **MECH:** Mechanical SS: Shared Service Qty: Quantity **UOM: Unit of Measurement** CURR: Currency Mat.Code: Material Code Mat. Desc: Material Description HSN: Harmonised System of Nomenclature SAC: Services Accounting Code PUR GRP: Purchase Group MAT GRP: Material Group PUR ORG: Purchase Organisation

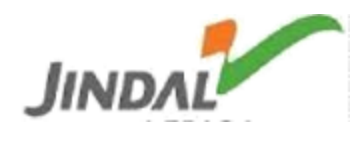

## Shortcut Keys:-

| ICON                | Shortcut Key    | Description                           |
|---------------------|-----------------|---------------------------------------|
| The fo              | llowing icons/s | hortcuts are available on the portal. |
| Print               | Ctrl + P        | Print                                 |
|                     | Ctrl + F        | Find                                  |
|                     | Ctrl + G        | Find Next                             |
| Сору                | Ctrl + C        | Сору                                  |
| Excel               |                 | Export to excel                       |
| csv                 |                 |                                       |
| Home                |                 | Home                                  |
| <b>G</b><br>Refresh |                 | Refresh                               |
| A Log Out           |                 | Logout                                |
| Close               |                 | Close                                 |
|                     |                 |                                       |
|                     |                 |                                       |
|                     |                 |                                       |
|                     |                 |                                       |
|                     |                 |                                       |

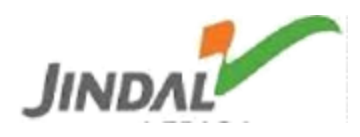

# URL:- http://eps.jspl.com

Buyer will login to the portal with the credentials provided.

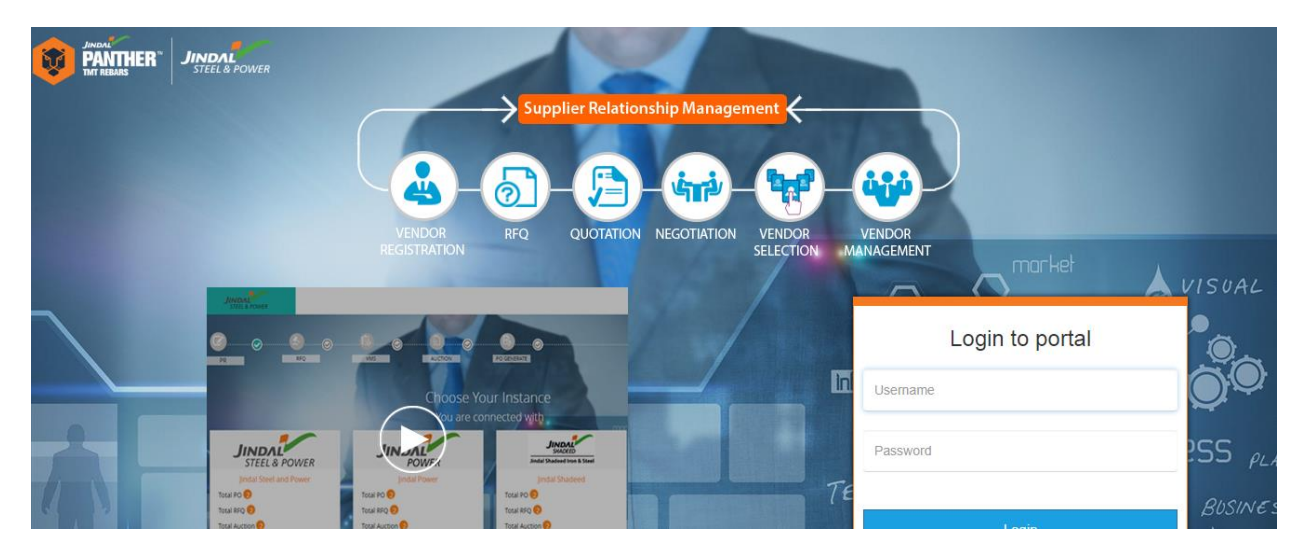

Choose landscape for which you want to do the process

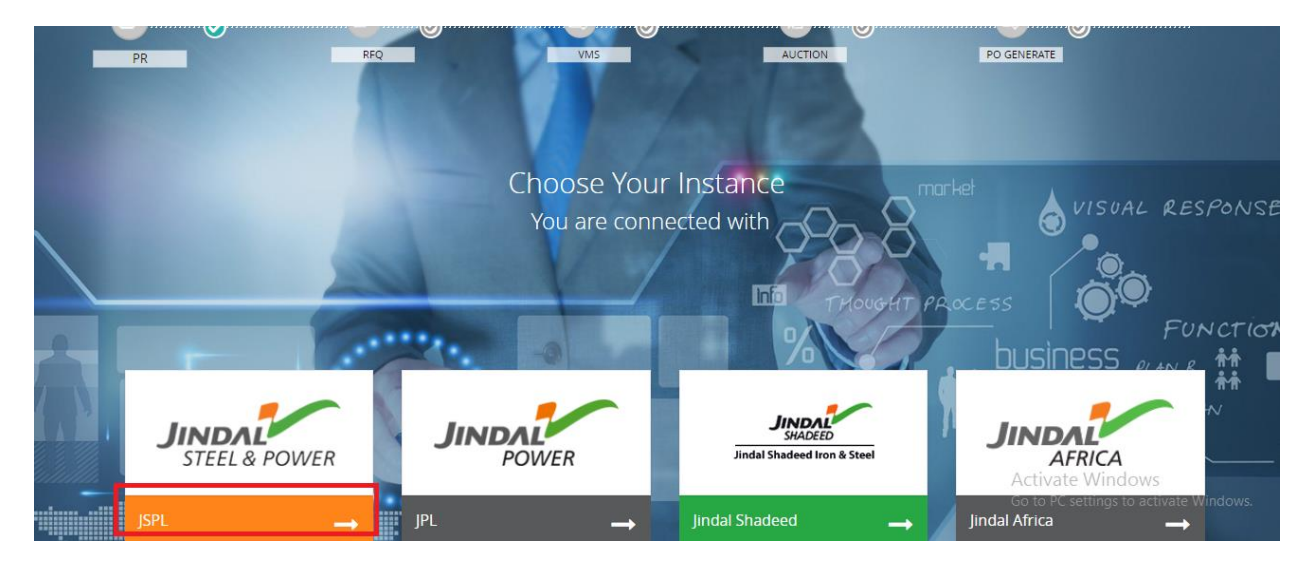

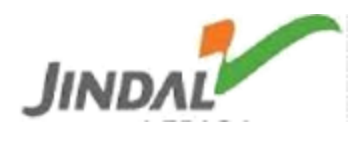

| RFQ / Negotiation / Auction |             |
|-----------------------------|-------------|
| 3 Negotiation In Process    | ii          |
| 1 Negotiation Completed     | ங்⊡<br>க்π∄ |
| 0 • Live Auction            | *           |

#### NFA Approval

| 1 Approval In Process | Q |
|-----------------------|---|
| 0 Rejected            | × |
| 5 Approved            | × |

ALL INPROCESS RFQ'S

| RFQ No | RFQ Type                 | Validity Start        | Validity End          | Quotation Deadline    | Purchase Group | Company | Vendor Details                    | Status            | Comparative Sheet |
|--------|--------------------------|-----------------------|-----------------------|-----------------------|----------------|---------|-----------------------------------|-------------------|-------------------|
| 172    | MRO Material Procurement | 2018-03-15 00:00:00.0 | 2018-03-15 00:02:00.0 | 2018-03-15 00:01:00.0 | SSC MRO MECH-I | JSPL    | Send Link To Unregistered Vendors | RFQ Send to Buyer | View              |
| 180    | MRO Material Procurement | 2018-03-14 17:00:00.0 | 2018-03-15 17:02:00.0 | 2018-03-15 17:01:00.0 | SSC MRO MECH-I | JSPL    | Send Link To Unregistered Vendors | RFQ Send to Buyer | View              |
| 185    | MRO Material Procurement | 2018-03-16 00:00:00.0 | 2018-03-16 00:02:00.0 | 2018-03-16 00:01:00.0 | SSC MRO MECH-I | JSPL    | Send Link To Unregistered Vendors | RFQ Send to Buyer | View              |
| 192    | MRO Material Procurement | 2018-03-16 09:54:25.0 | 2018-03-20 09:52:01.0 | 2018-03-20 09:52:01.0 | SSC MRO MECH-I | JSPL    | Send Link To Unregistered Vendors | RFQ Send to Buyer | View              |
| 194    | MRO Material Procurement | 2018-03-16 10:39:12.0 | 2018-04-15 00:00:00.0 | 2018-03-17 00:00:00.0 | SSC MRO MECH-I | JSPL    | Send Link To Unregistered Vendors | RFQ Send to Buyer | View              |
| 202    | MRO Material Procurement | 2018-03-16 15:50:31.0 | 2018-03-18 15:50:31.0 | 2018-03-17 15:50:31.0 | SSC MRO MECH-I | JSPL    | Send Link To Unregistered Vendors | RFQ Send to Buyer | View              |

Categories:-

SS1: Corrective maintenance where equipment is repaired or replaced after wear, malfunction or break down.

- SS2: Another department with same work.
- SS3: Department that deals with Electrical equipments.
- SS4: Department that deals with Raw Materials.
- SS5: Department that deals with Civil works & services.

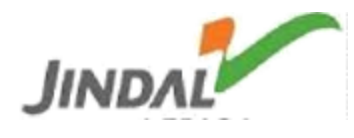

#### RFQ/Negotiation/Auction:

#### Negotiation In Process:

| Negotia | tion In Process          |                        |                        |                        |                |         |                   |
|---------|--------------------------|------------------------|------------------------|------------------------|----------------|---------|-------------------|
| Search  |                          |                        |                        |                        |                |         |                   |
| RFQ No  | RFQ Type                 | Validity Start         | Validity End           | Quotation Deadline     | Purchase Group | Company | Status            |
| 297     | MRO Material Procurement | 13/04/2018 00:00:00 AM | 04/05/2018 00:00:00 AM | 04/05/2018 00:00:00 AM | SSC MRO MECH-I | JSPL    | RFQ Send to Buyer |
| 307     | MRO Material Procurement | 13/04/2018 00:00:00 AM | 25/04/2018 00:00:00 AM | 25/04/2018 00:00:00 AM | SSC MRO MECH-I | JSPL    | RFQ Send to Buyer |
| 309     | MRO Material Procurement | 13/04/2018 00:00:00 AM | 01/05/2018 00:00:00 AM | 01/05/2018 00:00:00 AM | SSC MRO MECH-I | JSPL    | RFQ Send to Buyer |

This opened dashboard will show the RFQ no which are in negotiation stage with status of concern buyer.

One can also search by giving input RFQ no.

#### Negotiation Completed:

| Negotiat | ion Completed            |                        |                        |                        |                |         |          |
|----------|--------------------------|------------------------|------------------------|------------------------|----------------|---------|----------|
| Search   |                          |                        |                        |                        |                |         |          |
| RFQ No   | RFQ Type                 | Validity Start         | Validity End           | Quotation Deadline     | Purchase Group | Company | Status   |
| 276      | MRO Material Procurement | 11/04/2018 00:00:00 AM | 12/04/2018 00:00:00 AM | 12/04/2018 23:59:59 PM | SSC MRO MECH-I | JSPL    | Approved |

Total no. of RFQ no. of which negotiation has been completed with status.

One can also search by giving input RFQ no.

#### RFQ Approval:-

Approval In Process:

Total number of pending RFQs of concern buyer waiting for approval.

| Approva | spproval In Process      |                        |                        |                        |                |         |                  |  |  |  |
|---------|--------------------------|------------------------|------------------------|------------------------|----------------|---------|------------------|--|--|--|
| Search  | Search                   |                        |                        |                        |                |         |                  |  |  |  |
| RFQ No  | RFQ Type                 | Validity Start         | Validity End           | Quotation Deadline     | Purchase Group | Company | Status           |  |  |  |
| 310     | MRO Material Procurement | 13-04-2018 00:00:00 AM | 27/04/2018 23:59:59 PM | 04/05/2018 00:00:00 AM | SSC MRO MECH-I | JSPL    | NFA For Approval |  |  |  |

#### Approved:

Total number of approved RFQs of concern buyer from last approver.

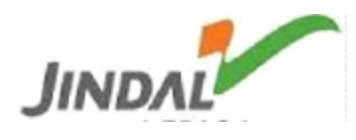

#### NFA Approved

P

| Search | Search                   |                        |                        |                        |                |         |          |  |  |  |
|--------|--------------------------|------------------------|------------------------|------------------------|----------------|---------|----------|--|--|--|
| RFQ No | RFQ Type                 | Validity Start         | Validity End           | Quotation Deadline     | Purchase Group | Company | Status   |  |  |  |
| 276    | MRO Material Procurement | 11-04-2018 00:00:00 AM | 12/04/2018 23:59:59 PM | 12/04/2018 23:59:59 PM | SSC MRO MECH-I | JSPL    | Approved |  |  |  |
| 284    | MRO Material Procurement | 11-04-2018 00:00:00 AM | 26/04/2018 23:59:59 PM | 23/04/2018 23:59:59 PM | SSC MRO MECH-I | JSPL    | Approved |  |  |  |
| 295    | MRO Material Procurement | 12-04-2018 00:00:00 AM | 14/04/2018 23:59:59 PM | 13/04/2018 23:59:59 PM | SSC MRO MECH-I | JSPL    | Approved |  |  |  |
| 296    | MRO Material Procurement | 12-04-2018 00:00:00 AM | 27/04/2018 23:59:59 PM | 17/04/2018 23:59:59 PM | SSC MRO MECH-I | JSPL    | Approved |  |  |  |
| 303    | MRO Material Procurement | 13-04-2018 00:00:00 AM | 15/04/2018 23:59:59 PM | 14/04/2018 23:59:59 PM | SSC MRO MECH-I | JSPL    | Approved |  |  |  |

Rejected:

Total no. of rejected RFQs.

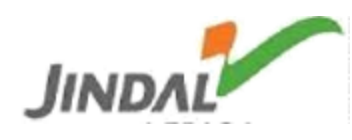

# Process Controls:-

Buyer will click the RFQ no. to open it.

| 307 | MRO Material Procurement | 2018-04-13 00:00:00.0 | 2018-04-28 23:59:59.0 | 2018-04-25 00:00:00.0 | SSC MRO MECH-I | JSPL | Send Link To Unregistered Vendors | RFQ Send to Buyer | View |
|-----|--------------------------|-----------------------|-----------------------|-----------------------|----------------|------|-----------------------------------|-------------------|------|
| 309 | MRO Material Procurement | 2018-04-13 00:00:00.0 | 2018-04-27 23:59:59.0 | 2018-05-01 00:00:00.0 | SSC MRO MECH-I | JSPL | Send Link To Unregistered Vendors | RFQ Send to Buyer | View |

This will open the RFQ screen where at last is comparative sheet (CS).

| TERMS & CONDITION            |
|------------------------------|
| TERM & CONDITION - DEDUCTION |
| DOCUMENT REQUIRED            |
| VENDOR DETAILS               |
| PR ITEM DETAILS              |
| RFQ DOCUMENTS                |
| Back View Comparative Sheet  |

After clicking "View Comparative Sheet", new page will open which will show the SC details.

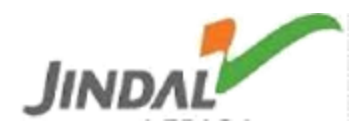

#### RFQ IN PROCESS

| rfq N | RFQ TYPE             |       | VALIDITY START     | VALIDTY END  | QUATATION DEADLINE                                                                                                    | PURCHASE GROUP | LANDSACPE | STATUS   |          | RFQ DOCUMENTS                                                    | ACTION                 |         |                                                                  |
|-------|----------------------|-------|--------------------|--------------|----------------------------------------------------------------------------------------------------|----------------|-----------|----------|----------|------------------------------------------------------------------|------------------------|---------|------------------------------------------------------------------|
| 309   | MRO MATERIAL PROCURE | EMENT | 13/04/2018         | 27/04/2018   | 01/05/2018                                                                                                    | SSC MRO MECH-I | JSPL      | RFQ SEND | to Buyer |                                                                  | Send to Re-Negotiation | on Sen  | d to Approval(Manual)                                            |
| _     |                      |       | •                  |              |                                                                                                    |                |           |          |          | •                                                                |                        |         |                                                                  |
|       |                      |       | NEGOTIA            | IION 1       |                                                                                                    |                |           |          |          | NEGOTIATIO                                                       | IN Z                   |         |                                                                  |
|       |                      |       |                    |              |                                                                                                    |                |           | R        | OSHAN L  | AL&CO. 🕜                                                         | МП                     | TAL TRA | DERS 🕜                                                           |
|       | MATERIAL CODE        | DESC  | RIPTION            |              |                                                                                                    | QTY REQ        | UOM       | BP/QTY   | QTY      | TOTAL AMT                                                        | BP/QTY                 | QTY     | TOTAL AMT                                                        |
| +     | 1000241344           | DRILL | BIT,25X110MM,M     | M:KSEM220R5  | WN25M                                                                                                    | 10             | PC        | 300      | 10       | 3000                                                             | 300                    | 10      | 3000                                                             |
| +     | 1000241352           | INSER | T, DRILL BIT, MM:K | SEM2200HPM H | <c7315< td=""><td>10</td><td>PC</td><td>400</td><td>10</td><td>4000</td><td>400</td><td>10</td><td>4000</td></c7315<> | 10             | PC        | 400      | 10       | 4000                                                             | 400                    | 10      | 4000                                                             |
|       |                      |       |                    |              |                                                                                                    | HEADER DET     | AILS      |          |          |                                                                  |                        |         |                                                                  |
|       |                      |       | PACKIN             | IG & FORWARD | ING                                                                                                    |                |           |          |          | 0                                                                |                        |         | 0                                                                |
|       |                      |       |                    | FREIGHT      |                                                                                                    |                |           |          |          | 0                                                                |                        |         | 0                                                                |
|       |                      |       |                    | INSURANCE    |                                                                                                    |                |           |          |          | 0                                                                |                        |         | 0                                                                |
|       |                      |       | IN                 | LAND FREIGHT |                                                                                                    |                |           |          |          |                                                                  |                        |         |                                                                  |
|       |                      |       | SHIF               | PING CHARGE  | s                                                                                                    |                |           |          |          |                                                                  |                        |         |                                                                  |
|       |                      |       |                    |              |                                                                                                    |                |           |          |          |                                                                  |                        |         |                                                                  |
|       |                      |       | DEMURAGE CH        | ARGES(IN VAL | JE(INR))                                                                                                    |                |           |          |          |                                                                  |                        |         |                                                                  |
|       |                      |       |                    | IGST         |                                                                                                    |                |           |          |          | 513                                                              |                        |         | 840.6                                                            |
|       |                      |       |                    | CGST         |                                                                                                    |                |           |          |          | 345.6                                                            |                        |         | 338.4                                                            |
|       |                      |       |                    | SGST         |                                                                                                    |                |           |          |          | 345.6                                                            |                        |         | 338.4                                                            |
|       |                      |       | PAY                | MENT TERM    |                                                                                                    |                |           |          |          | R399-25% adv<br>with PO & Bal<br>75% payment +<br>Taxes agnst Pl |                        |         | R399-25% adv<br>with PO & Bal<br>75% payment +<br>Taxes agnst Pl |
|       |                      |       | 11                 | ICOTERM      |                                                                                                    |                |           |          |          | Free on Road                                                     |                        |         | Free on Road                                                     |
|       |                      |       | DEL                | IVERY DAYS   |                                                                                                    |                |           |          |          | 45                                                               |                        |         | 45                                                               |
|       |                      |       | LAT                | E DELIVERY   |                                                                                                    |                |           |          |          | Not Applicable                                                   |                        |         | Not Applicable                                                   |
|       |                      |       | PUNIT              | TIVE CHARGES |                                                                                                    |                |           |          |          | Company Scope                                                    |                        |         | Company Scope                                                    |
|       |                      |       | QUAL               | TY REJECTION |                                                                                                    |                |           |          |          | Not Applicable                                                   |                        |         | Not Applicable                                                   |
|       |                      | LA    | B REPORT TO BE     | CONSIDER FOR | DEDUCTION                                                                                                    |                |           |          |          | Not Applicable                                                   |                        |         | Not Applicable                                                   |
|       |                      |       | W                  | ARRENTY      |                                                                                                    |                |           |          |          | PO-12/18 Month<br>Period                                         |                        |         | PO-12/18 Month<br>Period                                         |
|       |                      |       | IN                 | ISURANCE     |                                                                                                    |                |           |          |          | Not Applicable                                                   |                        |         | Not Applicable                                                   |
|       |                      |       | тот                | AL LANDED    |                                                                                                    |                |           |          |          | 7894.2                                                           |                        |         | 8067.4                                                           |
|       |                      |       | LAN                | IDED LEVEL   |                                                                                                    |                |           |          |          | L1                                                               |                        |         | L2                                                               |
|       |                      |       | TOTAL LANDED       | ON LOADING   | FACTOR                                                                                                    |                |           |          |          |                                                                  |                        |         |                                                                  |
|       |                      |       | LANDED LABEL       | ON LOADING   | FACTOR                                                                                                    |                |           |          |          |                                                                  |                        |         |                                                                  |

## Buyer can click on "Update Remarks" for updating vendor details and other info in CS.

| PURCHASER'S REMARKS                                                                                          |  |
|----------------------------------------------------------------------------------------------------|--|
| RECOMMENDATION BY USER WITH JUSTIFICATION BASED ON TECHNICAL CONFORMITY AND SERVICING.                       |  |
| FINAL RECOMMENDATION WITH JUSTIFICATION BASED ON SOURCE GENUNITY, TECHNICAL CONFORMITY, SERVICING AND RATES. |  |
| Save                                                                                                    |  |
| VENDOR DOCUMENTS                                                                                             |  |

## Buyer can send the RFQ for Re-negotiation or for approval.

RFQ IN PROCESS

| RFQ NO        | RFQ TYPE                 | VALIDITY START | VALIDTY END | QUATATION DEADLINE | PURCHASE GROUP | LANDSACPE | STATUS            | RFQ DOCUMENTS | ACTION                 |                          |  |
|---------------|--------------------------|----------------|-------------|--------------------|----------------|-----------|-------------------|---------------|------------------------|--------------------------|--|
| 309           | MRO MATERIAL PROCUREMENT | 13/04/2018     | 27/04/2018  | 01/05/2018         | SSC MRO MECH-I | JSPL      | RFQ SEND TO BUYER |               | Send to Re-Negotiation | Send to Approval(Manual) |  |
| NEGOTIATION 1 |                          |                |             |                    |                |           |                   | NEGOTIATIO    | NEGOTIATION 2          |                          |  |
| JINDAL        |                          |                |             |                    |                |           |                   |               |                        |                          |  |